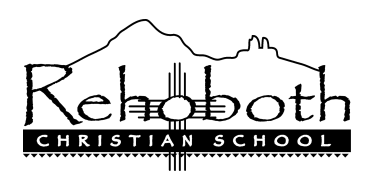

## 2018-2019 FACTS login & Tuition payment plan in FACTS

## To create a FACTS account:

1. Go to login page of <u>FACTS</u> or <u>https://online.factsmgt.com/signin/46T5C</u>

- 2. Now click on, "create a username & password" under NEW ACCOUNT
- 3. Input your email address and follow the prompts.

## To set up tuition payment plan:

- 1. Log into FACTS & click on the green button "set up a payment plan" on the left side of your FACTS account.
- 2. Follow the prompts to begin.
- At the top of the page, you will see a seven (7) step timeline to finish your tuition payment plan setup.
  a. Verify your family information and click "next"
- 4. Under student, you will have to add your student.
  - a. Please only add your admitted RCS student only. Click "next".
- 5. Under plan option, there are several selections to choose from.
  - a. Review each option carefully, especially the "available payment days".
    - i. Last = the last day of the month.
    - ii. 15th = the day of the month

NOTE: If these payment dates are not good for you, choose an option in FACTS, then contact the Finance Director to set up a more specific time schedule

- 6. Next, you will be setting up your payment plan details and will choose from the following two options:
  - a. Payments from your bank account directly will have no processing fee
    - i. Enter your bank account (including acct. # & routing #)
  - b. Payments from your credit/debit card, <u>a processing fee will be charged</u> with this option
- 7. At the bottom, decide on your Peace of Mind benefit and click "next".
- 8. Under payment schedule, select your payment date and review your payment schedule
  - a. <u>Notice:</u> if the last day of the month falls on a holiday or weekend, the payment will be withdrawn from your bank account the next business day
  - b. The \$50 payment plan fee will be paid by RCS for the school year
- 9. Next, review your payment details and terms & conditions. Then click "authorize"
- 10. If needed, print a copy of your payment details and plan.
- 11. You will receive an email back from FACTS once the Finance Director has input your contract information. Please confirm if this matches your contract and payment frequency choice.